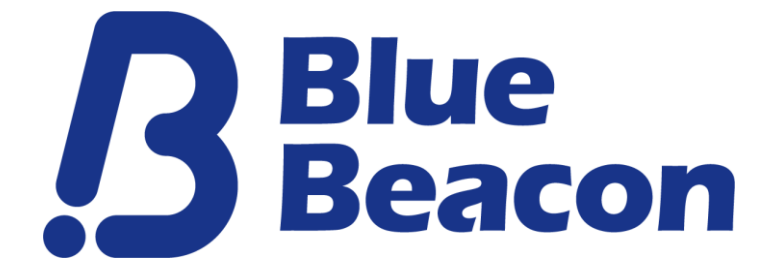

# Beacon Setting Aplication USER MANUAL

## Ver. 2.2.5

改定履歴

| Version | 日付         |                                              |
|---------|------------|----------------------------------------------|
| 1.0     | 2015/5/1   | 初回発行                                         |
| 2.0     | 2016/10/1  | AppStoreへのリリースによる内容変更                        |
| 2.1.0   | 2018/5/1   | 製品ブランド変更に伴う改修                                |
| 2.2.0   | 2019/7/29  | BBTag、Eddystone-URL/UIDに対応                   |
| 2.2.1   | 2020/2/28  | BBTag2、BB Tag SE、ボタンビーコンに対応<br>Eddystone関連削除 |
| 2.2.2   | 2020/3/30  | ー部不具合、画面表示変更、アイコン変更                          |
| 2.2.3   | 2020/6/26  | 一部表記の乱れを修正                                   |
| 2.2.4   | 2020/10/1  | BB Air3, BB USBに対応、設定値に関する注意事項追記             |
| 2.2.5   | 2022/10/31 | TX Power 注意事項追記                              |

2022.10.31

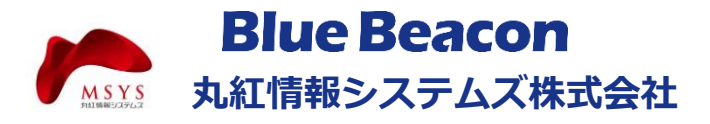

# **Blue Beacon**

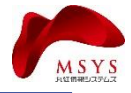

### はじめに

■目的

本アプリケーションは、BlueBeaconシリーズ製品の端末設定を実施する事を 目的としたiOS端末向けアプリケーションです。

■対象

| 接続対象デバイス | 弊社販売するBlueBeaconシリーズ製品              |  |  |
|----------|-------------------------------------|--|--|
|          | Air2, Tag1, Micro, ボタン付き、Tag2、TagSE |  |  |
|          | Air3、USBタイプに対応                      |  |  |
|          | (2021年10月1日現在)                      |  |  |

動作可能端末対象 iOS最新のメジャーバージョンに対応 (iOS 13.x.x)

■アプリケーションの機能

- Beaconの検索

- 発見したBeaconとの接続・切断
- 接続したBeaconの各種パラメータの設定

設定可能項目

- Major, Minor , Measured Power , Tx Power, Advertising Interval

### 1. アプリケーションのインストール

### インストール手順

インストールするiPhone端末より、App Storeの検索機能で「Beacon Setting」と検索してください。 もしくは下記QRコードを読み込んでください。

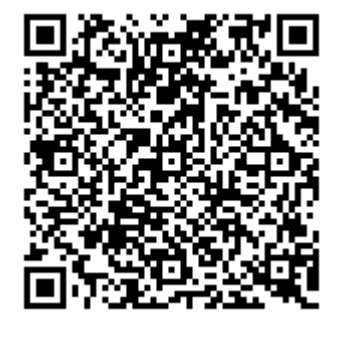

インストール用QRコード

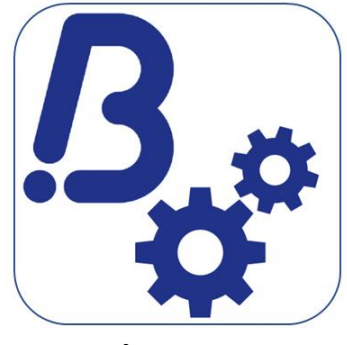

アプリアイコン

※ご利用のiOSバージョン及びiTuneのバーションにより、操作方法が異なる場合がございますので、それぞれ端末の利用方法に従って操作してください。

# **Blue Beacon**

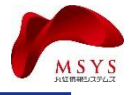

# 2. アプリケーションへのログイン

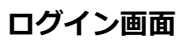

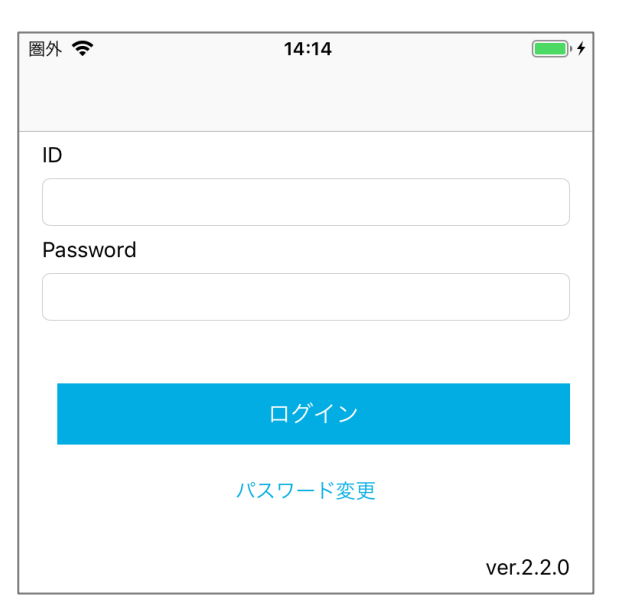

アプリケーションを起動するとログイン画面が 表示されます。

ログイン用のIDとパスワードは製品種別ごと または本体ソフトウェアバージョンにより異なります。

下記の「Beacon機種別ログイン情報一覧」を参考に ログインしてください。

※当社から発行した指定ログインIDをお持ちのお客様は そちらをご利用ください。

特定のUUIDに変更をご希望のお客様は サポート窓口までご連絡ください。 その際、ご要望にお応えできない場合がありますので あらかじめご了承ください。

### Beacon機種別ログイン情報一覧

| BlueBeacon製品                                      | ID       | Password |
|---------------------------------------------------|----------|----------|
| BlueBeacon Air3<br>BlueBeacon Micro<br>(iBeacon版) | BMadmin  | password |
| BlueBeacon<br>Tag/Tag2/TagSE/USB<br>(iBeacon版)    | BT1admin | password |
| BlueBeacon Air2<br>(iBeacon版)                     | admin    | password |

# **Blue Beacon**

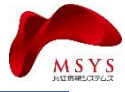

### 3. iBeacon設定

| 圖外 🗢    | 15:12 | · +   |
|---------|-------|-------|
| K Back  | スキャン  | 再scan |
| EBeacon |       |       |
| -44     |       |       |
|         |       |       |
|         |       |       |
|         |       |       |
|         |       |       |

# 18:53 イ ...1l 46 ) くスキャン 設定値 前回値反映 0001 d4c3ccc029fb11e5884f0002a5d5c51b major > 0001 +1 0006 +1 0006 > Tx Power > 01 > Advertising Interval > 0064 >

### 【Beaconの発見と選択】

- ①設定を変更したいBeaconの電源を入れる。
   BlueBeaconシリーズ製品は電源起動後セット後 30秒間が設定モードとなり本設定アプリでスキャンが できます。
- ②デバイス検索結果の表示
   →発見したデバイスの情報を表示する。

③デバイスの選択 → 設定したいデバイスを選択してください。

### 【各種設定】

変更ボタンにて設定の変更を行う。 設定値更新をすることでBeaconへ反映される。 入力は全て16進数(HEX)で行う。

### 設定範囲

UUID: 16<sup>n</sup> () | 固定 major:0000 ~ FFFF minor:0000 ~ FFFF Measured Power:00 ~ FF Tx Power:00 ~ 08 00: +4dBm / 01: 0dBm / 02: -4dBm 03: -8dBm / 04:-12dBm / 05:-16dbm 06:-20dBm / 07:-30dBm / 08:-40dBm ※製品によって設定できる範囲が異なります。 Advertising Interval:0064(100ms) ~ 2710(10,000ms) ※BBAir2のみ 0064(100ms) ~ 03E8(1,000ms) Advertisingを送信する間隔 ※100ms~1秒間を100ms単位で設定可能

すべての設定が完了しましたら、最下部の保存ボタンを 押下してください。設定が書き込まれ画面は ビーコンスキャン画面に遷移します。

ビーコンは自動的に アドバタイジングモードに 切り替わります。

### 注意事項

nRF52系製品(Tag2, Air3, USB)はTX Power=-30dBmはサポートしておりません。 一部nRF51系製品(Tag, TagSE,)はTxpower=-40dBmをサポートしておりません。